# Bemis Bibliography a users guide

### Step 1: Sign on http://www.columbinegenealogy.com/hub/bib/

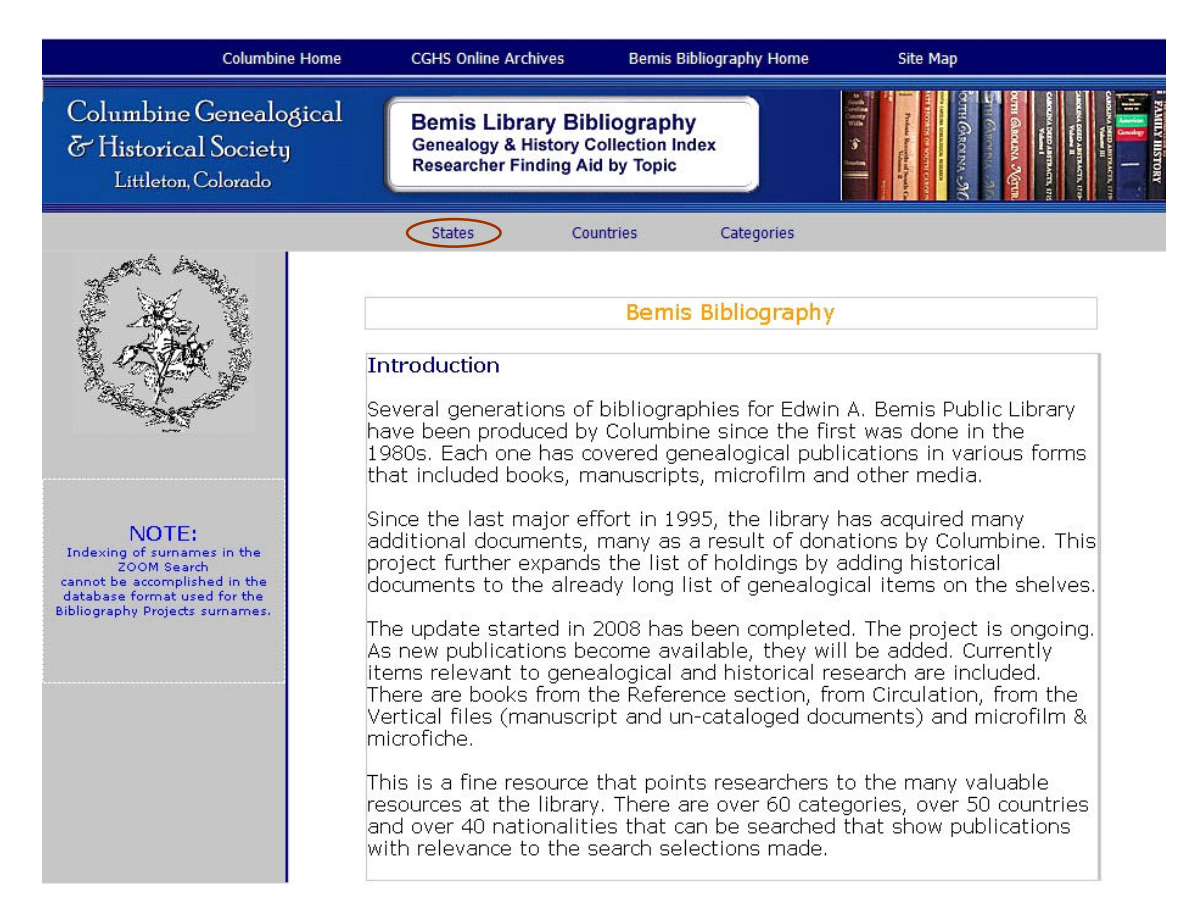

#### A Project of Edwin A Bemis Public Library and Columbine Genealogical & Historical Society, Inc. 2010

### Step 2: Select "States"

| Columbine G                                                                                                    |                                                                                   |                                                                                                   |                                                                                                    |                                                                                                    |                                                                                                    |                                                               |
|----------------------------------------------------------------------------------------------------|-----------------------------------------------------------------------------------|---------------------------------------------------------------------------------------------------|----------------------------------------------------------------------------------------------------|----------------------------------------------------------------------------------------------------|----------------------------------------------------------------------------------------------------|---------------------------------------------------------------|
| E Historical S<br>Littleton, Co                                                                                         | enealogical<br>ociety<br>Iorado                                                   | Bemis Library<br>Genealogy & Hist<br>Researcher Findir                                            | Bibliography<br>ory Collection Index<br>ng Aid by Topic                                                       |                                                                                                    | The second second secon |                                                               |
| States: A thr                                                                                                    | u G H thru L                                                                      | м                                                                                                 | N                                                                                                    | O thru T                                                                                                    | U thru W                                                                                                    | Regions                                                       |
| Alabama<br>Alaska<br>Arizona<br>Arkansas<br>California<br>Colorado<br>Connecticu<br>Delaware<br>Florida<br>Cour Georgia | Hawaii<br>Idaho<br>Illinois<br>Indiana<br>Iowa<br>Kansas<br>Kentucky<br>Louisiana | Maine<br>Maryland<br>Massachusetts<br>Michigan<br>Minnesota<br>Mississippi<br>Missouri<br>Montana | Nebraska<br>Nevada<br>New Hampshire<br>New Jersey<br>New Mexico<br>New York<br>North Carolina<br>North Dakota | Ohio<br>Oklahoma<br>Oregon<br>Pennsylvania<br>Rhode Island<br>South Carolina<br>South Dakota<br>Tennessee<br>Texas | Utah<br>Vermont<br>Virginia<br>Washington<br>West Virginia<br>Wisconsin<br>Wyoming                                                                                                    | Colonies<br>New England<br>Rocky Mountain<br>Southern<br>West |

# Step 3: Select "Kentucky"

#### Kentucky

| State                          | County/Locality                                                                                                    | Category                                   |
|--------------------------------|----------------------------------------------------------------------------------------------------|--------------------------------------------|
| Select Indiana; Kentucky; Ohio |                                                                                                    | Birth                                      |
| Select Kentucky                |                                                                                                    | Atlas, State                               |
| Select Kentucky                |                                                                                                    | Cemetery; Church; Land;<br>Legal; Marriage |
| Select Kentucky                | Adair                                                                                                    | Genealogy, Names; History,<br>State        |
| Select Kentucky                | Adair                                                                                                    | Marriage                                   |
| Select Kentucky                | Adair; Allen; Anderson; Barren; Bath; Boone; Bourbon; Bracken;<br>Breckenridge; Bullitt; Butler; Caldwell; Calloway; Campbell | Census; Index                              |
| Select Kentucky                | Anderson                                                                                                    | Census                                     |
| Select Kentucky                | Barren                                                                                                    | Census                                     |
| Select Kentucky                | Barren                                                                                                    | Land; Legal                                |
| Select Kentucky                | Barren                                                                                                    | Legal                                      |
| Select Kentucky                | Barren                                                                                                    | Legal                                      |
| Select Dentucky                | Barren; Caldwell; Henry; Union                                                                                                | Marriage                                   |

## Step 4: Click on "Select" for last entry (see above view)

| ID           | 465                                                                                                    |  |
|--------------|----------------------------------------------------------------------------------------------------|--|
| State        | Kentucky                                                                                                    |  |
| Category     | Marriage                                                                                                    |  |
| County       | Barren; Caldwell; Henry; Union                                                                                                    |  |
| CatalogNo    | R 929.3769 MARRIAGE                                                                                                    |  |
| Title        | Marriage Records Barren, Caldwell, Henry, and Union Counties, Kentucky: Special project, reproduction of Genealogical Records Committee source record books |  |
| Author       | Bronson, Mrs. William L.                                                                                                    |  |
| Year         | 1983                                                                                                    |  |
| Description1 | Contains early marriages in each county and lists name of groom and bride along with marriage date. Index includes bride and groom names.                   |  |
| Description2 | 91 leaves; index                                                                                                    |  |
| Location     | REFERENCE                                                                                                    |  |
|              |                                                                                                    |  |

Note: To leave this view, it is best to use the back arrow on your browser to return to the previous screen.

#### Step 5: Select "Countries"

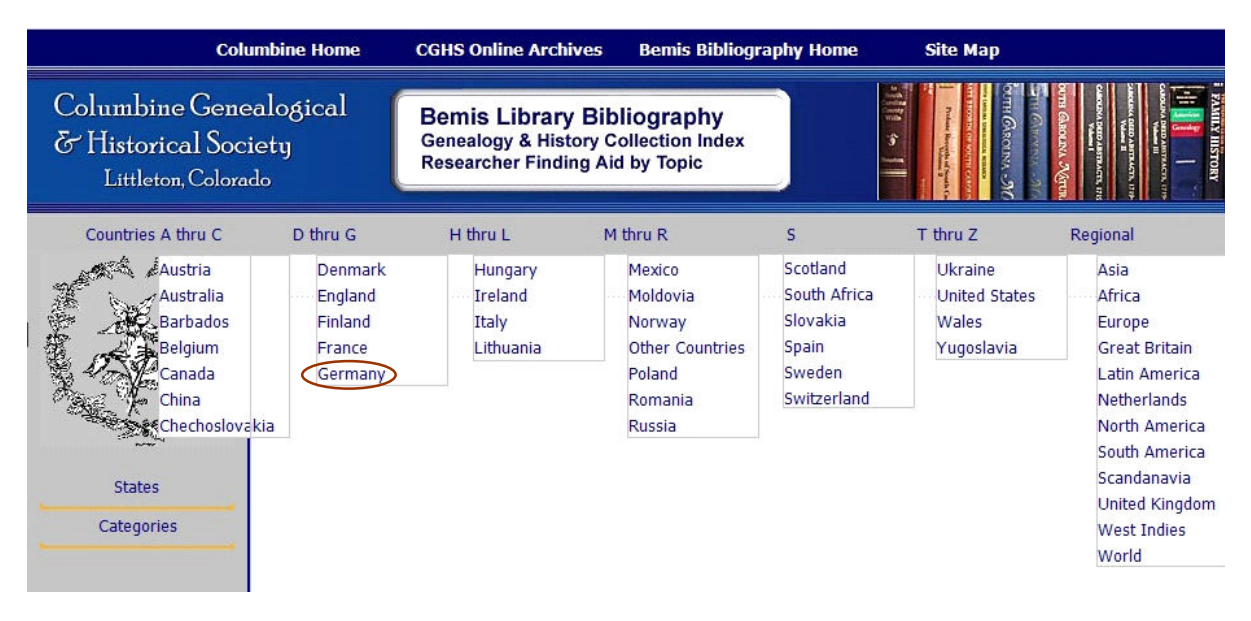

#### Step 6: Select "Germany"

#### Germany Country County Category Select Austria; Germany Research Help; German; Nationality, Other, Austrian Select France; Germany; Netherlands; United Kingdom Genealogy Compiled; British; Nationality, Other, Dutch; French; German France; Germany; Switzerland; United Alsace-Lorraine Research, Immigration; Nationality, Other, French; German; Select States Nationality, Other, Swiss Select Germany Birth; Death; Marriage; German Select Germany Census; German Select Germany Prussia; Wurttemberg Church; Maps; Research Help; German Genealogy, Family; German Select Germany Saginaw Select Germany Genealogy, Family; German Select Germany Genealogy, Family; German Select Germany History, Country; German

#### Step 7: Click on "Select" for third entry (see above view)

| ID           | 978                                                                                                    |
|--------------|----------------------------------------------------------------------------------------------------|
| CGHS         | Yes                                                                                                    |
| CatalogNo    | R 929.343 HALL, CHAR V. 4                                                                                                    |
| Title        | The Atlantic Bridge to Germany                                                                                                    |
| Author       | Hall, Charles M.; Schiesswohl, Alice Woods                                                                                                    |
| Year         | 1976                                                                                                    |
| Description1 | A guide for locating sources in German. Vol. I, Baden and Wuerttemberg; Vol. II, Hessen and Rheinland-Pfalz; Vol. III, Bavaria; Vol. IV, Alsace-Lorraine and Switzerland; Vol. V, Bremen, Hamburg and Schleswig-Holstein, Vol. VI, Mecklenburg. |
| Description2 | 168 pgs.; ill.; maps                                                                                                    |
| State        |                                                                                                    |
| County       | Alsace-Lorraine                                                                                                    |
| Country      | France; Germany; Switzerland; United States                                                                                                    |
| Category     | Research, Immigration; Nationality, Other, French; German; Nationality, Other, Swiss                                                                                                    |
| Location     | REFERENCE                                                                                                    |

Note: To leave this view, it is best to use the back arrow on your browser to return to the previous screen.

#### Step 8: Select "Categories"

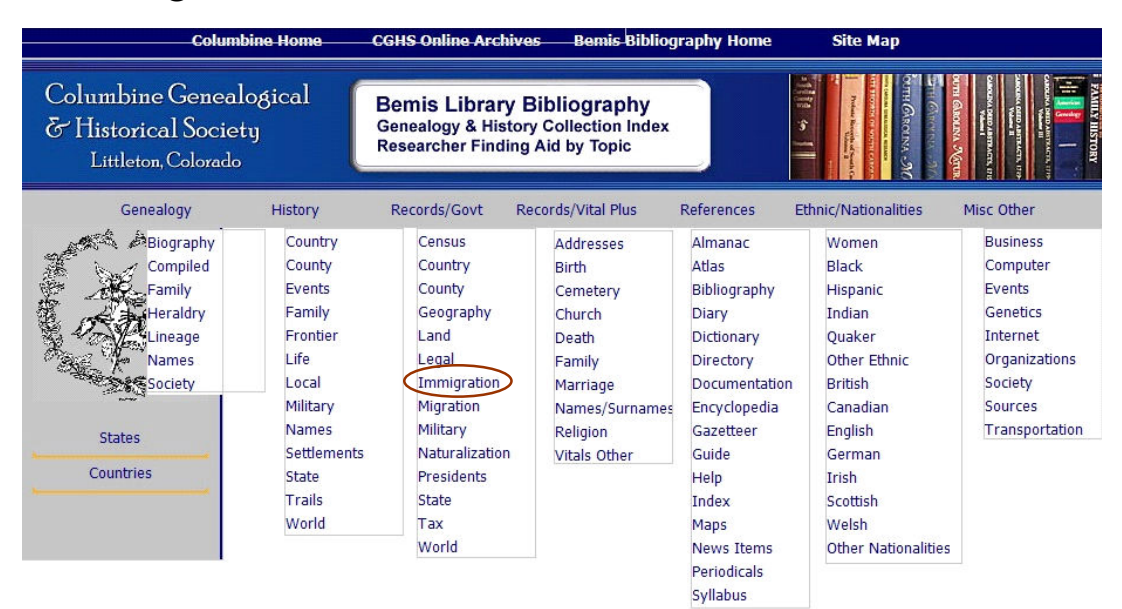

#### Step 9: Select "Immigration"

#### Immigration

| Category                                                     | <u>Country</u>        | State                          |
|--------------------------------------------------------------|-----------------------|--------------------------------|
| Select Bibliography; Immigration                             | Canada; United States |                                |
| Select Bibliography; Immigration                             | North America         |                                |
| Select Birth; Death; Immigration; Legal; Marriage; Irish     | Ireland               |                                |
| Select Directory, Immigration; Scottish                      | Scotland              | North Carolina; South Carolina |
| Select Directory, Immigration; Scottish                      | Scotland              | North Carolina; South Carolina |
| Select Encyclopedia, Immigration                             | North America         |                                |
| Select Encyclopedia, Immigration                             | United States         |                                |
| Select Guide, Immigration                                    | United States         |                                |
| Select Astory, Life; Immigration; Ethnic Other, Scotch-Irish | Scotland              | Pennsylvania                   |
| Select Immigration                                           |                       |                                |
| Select Immigration                                           |                       | Delaware; Pennsylvania         |

#### Step 10: Click on "Select" for ninth entry (see above view)

| ID           | 1260                                                                                                    |
|--------------|----------------------------------------------------------------------------------------------------|
| Category     | History, Life; Immigration; Ethnic Other, Scotch-Irish                                                                                                    |
| Country      | Scotland                                                                                                    |
| State        | Pennsylvania                                                                                                    |
| County       |                                                                                                    |
| CatalogNo    | R 974.8 DUNAWAY                                                                                                    |
| Title        | The Scotch-Irish of Colonial Pennsylvania                                                                                                    |
| Author       | Dunaway, Wayland Fuller                                                                                                    |
| Year         | 1992                                                                                                    |
| Description1 | Covers Ulster history, emigration, settlements in Pennsylvania, wars, economic activities of the Scotch-Irish, religious life, education, and more. Contains a bibliography. |
| Description2 | Originally published in 1944; 273 pgs.; index                                                                                                    |
| Location     | REFERENCE                                                                                                    |
|              |                                                                                                    |

Note: To leave this view, it is best to use the back arrow on your browser to return to the previous screen.